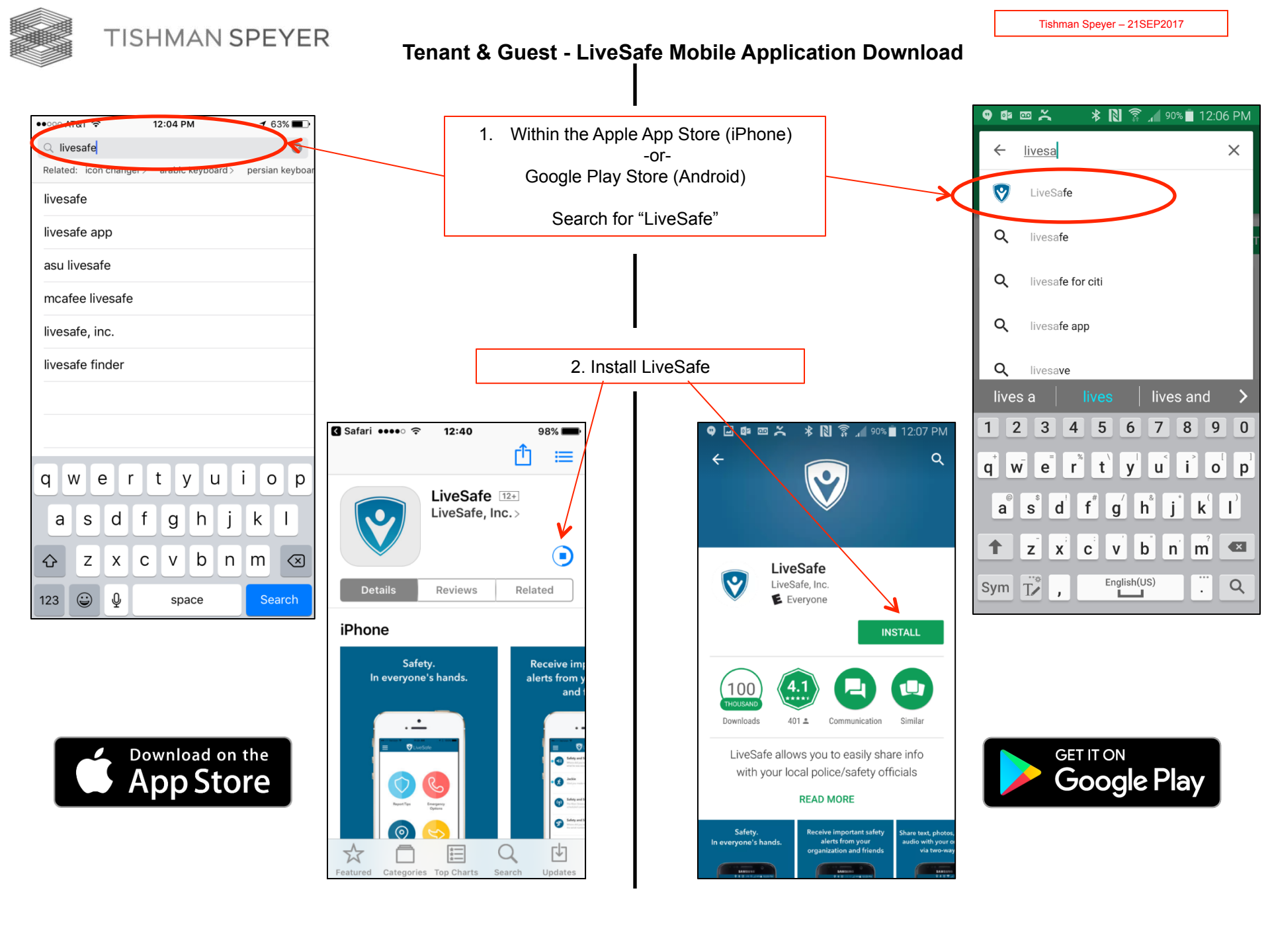

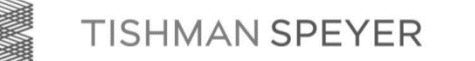

| Safari ●●○○○                                 | <b>᠇</b> 🕴 74% 🔲 • +                                                                                                    |                                                                                                   |
|----------------------------------------------|----------------------------------------------------------------------------------------------------|---------------------------------------------------------------------------------------------------|
|                                              |                                                                                                    |                                                                                                   |
| LiveSafe 12+<br>LiveSafe, Inc. >             | OPEN                                                                                                    | $\mathbf{k}$                                                                                      |
| Details Reviews                              | Related                                                                                                    |                                                                                                   |
| iPhone                                       |                                                                                                    |                                                                                                   |
| Safety.<br>In everyone's hands.              | Receive important safe<br>alerts from your institut<br>and friends                                                                                                    |                                                                                                   |
| ●<br>■ ● ● ■ ■ ■ ■ ■ ■ ■ ■ ■ ■ ■ ■ ■ ■ ■ ■ ■ | • • • • • • • • • • • • • • • • •                                                                                                    |                                                                                                   |
| Report Tips Emergency<br>Options             | with the was exercised.<br>Section 2012 (1990) (1990) | 3. Click the link "OPEN" tab in the<br>LiveSafe application to continue the<br>LiveSafe download. |
| Safety Map                                   | Safety and Security 10.17.4M<br>where draps use have not leave the leave 10 per to be<br>the order of the section and the leave 10 per to be the<br>Safety and Security Ventrolly<br>When draps use are not per and the per section and<br>whether we compared the per section and                                                                                                    |                                                                                                   |
|                                              | Tim Verteday                                                                                                    |                                                                                                   |
| Featured Categories Top Charts               | Search Updates                                                                                                    |                                                                                                   |

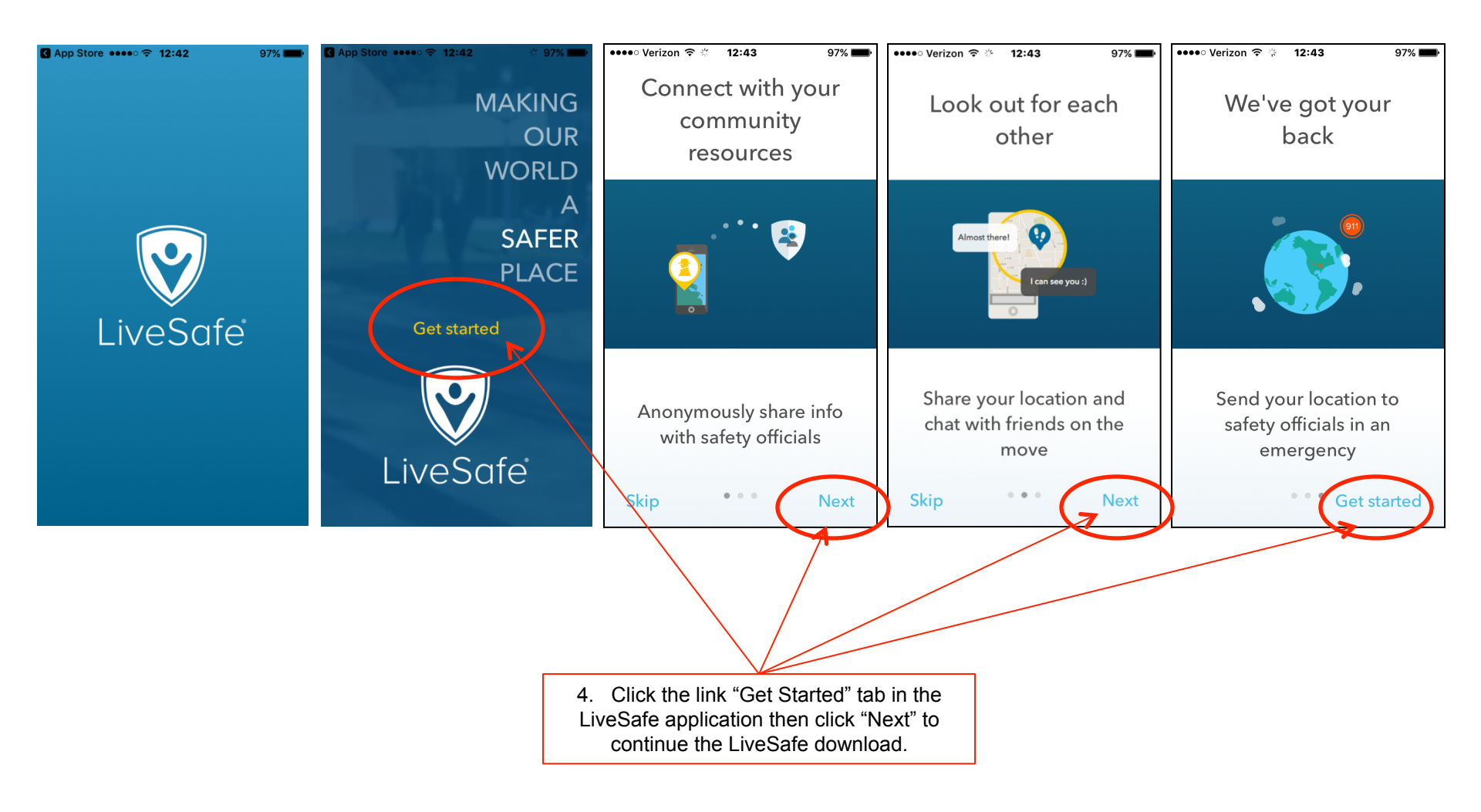

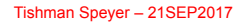

**TISHMAN SPEYER** 

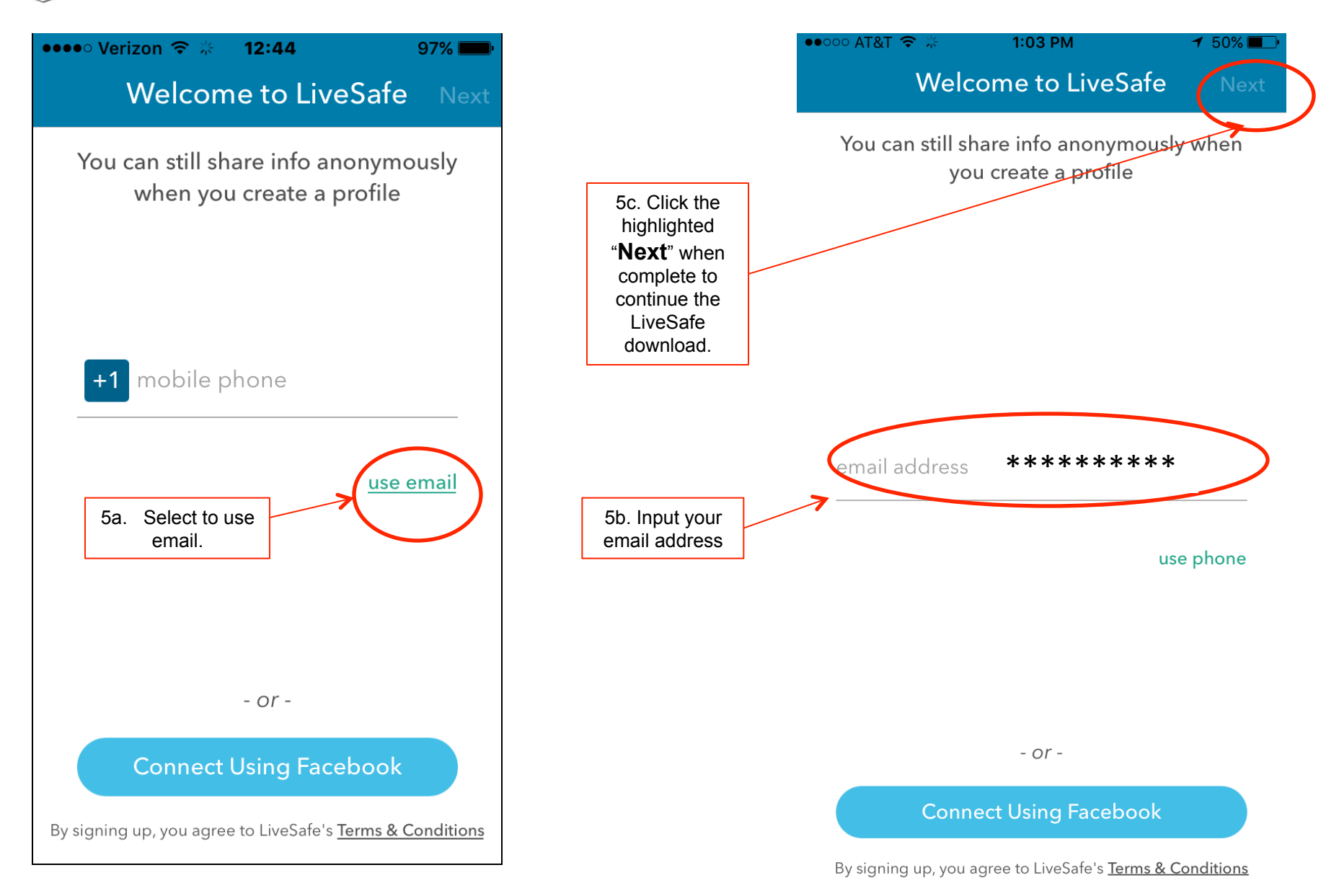

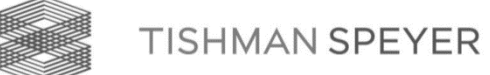

| Email Verification<br>donotreply@livesafemobile.com<br>• If there are problems with how this message is displayed, click here to view it in a web browser.<br>Sent: Tue 8/8/2017 8:07 AM<br>To: Dunleavy, Hugh                                                                                                    | veri<br>clic | 5d. Open the LiveSa<br>ification email messag<br>k the "Confirm my acc<br>tab. | fe<br>je and<br>count "                                                                     |                           |
|----------------------------------------------------------------------------------------------------|--------------|--------------------------------------------------------------------------------|---------------------------------------------------------------------------------------------|---------------------------|
| Thanks for signing up with LiveSafel Please click below to varify your omail:<br>Confirm my account<br>or, copy & paste the URL below into your browser:<br>https://services.livesafemobile.com/verify-email/?<br>token=NjM1ODg2OnNzbzFlc2hOY2tuNjF4TEYzamhiMGZveklXckpaN2pWVVBQNmZJdWdZR0IGQUdiSIZgZTZFVktUQ01BdkF1YkE%<br>3D |              | ●●●○○ AT&T 夺<br>Back                                                           | 1:24 PM<br>Verify email                                                                     | Next                      |
| Welcomel<br>The LiveSafe Team<br>Questions? Email Support@livesafemobile.com                                                                                                    |              | We've ser<br>account. Ple                                                      | It you an email to con<br>ase click the link and<br>app to continue.<br><u>resend email</u> | ıfirm your<br>re-open the |
| 5e. Click "Nex<br>to complete<br>profile.                                                                                                    | xt"          |                                                                                |                                                                                             |                           |

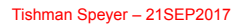

| Finish profile Ne                                       |   |
|---------------------------------------------------------|---|
| You'll be able to stay anonymous when<br>you share info |   |
| first name                                              | 4 |
| last name                                               | K |
| create password                                         | K |
|                                                         |   |
|                                                         |   |
|                                                         |   |
|                                                         |   |
|                                                         |   |
|                                                         |   |
|                                                         |   |
|                                                         |   |
|                                                         |   |

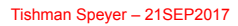

### Tenant & Guest - LiveSafe Mobile Application Download

7a. Select your organization by searching for Tishman Speyer.

| ••••• AT&T 穼 | •          | 1:30 PM     |           | <b>1</b> 65% <b>□</b> • <del>/</del> |
|--------------|------------|-------------|-----------|--------------------------------------|
| S            | elect y    | our orga    | anizatio  | n                                    |
|              |            |             |           |                                      |
| т            | nis is who | o you'll co | onnect wi | th                                   |
| Q ti         | s          |             |           | ×                                    |
|              | 1          |             |           |                                      |
| Tishmar      | Speyer     | Tenant      |           | <b>&gt;</b>                          |
|              |            |             |           | 07.4 miles                           |
|              |            |             |           |                                      |
|              |            |             |           |                                      |
|              |            |             |           |                                      |
|              |            |             |           |                                      |
|              | _          |             |           |                                      |
| qw           | e r        | ty          | u i       | o p                                  |
| as           | d 1        | fg          | h j       | k I                                  |
| 습 Z          | x          |             | b n       | m 🗵                                  |
| 123          | Ŷ          | spac        | e         | Done                                 |
|              |            |             |           |                                      |

7b. Select your Tishman Speyer property (In this example Rock Center is selected)

| ••••• AT&T | Ŷ           | 1:30 PM                  | <b>1</b> 66% <b>□</b> • <del>/</del> |
|------------|-------------|--------------------------|--------------------------------------|
| Back       | Tishman     | Speyer Ten               | ant                                  |
|            |             |                          |                                      |
| Select     | the commu   | inity you'd like<br>with | to connect                           |
| Q          | search      |                          |                                      |
| Tishm      | an Speyer T | enant: Rock Ce           | enter                                |
|            |             |                          | 217.1 miles                          |
|            |             |                          |                                      |
|            |             |                          |                                      |
|            |             |                          |                                      |
|            |             |                          |                                      |
|            |             |                          |                                      |
|            |             |                          |                                      |
|            |             |                          |                                      |
|            |             |                          |                                      |
|            |             |                          |                                      |

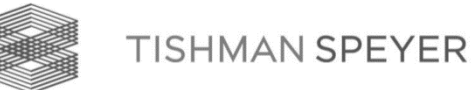

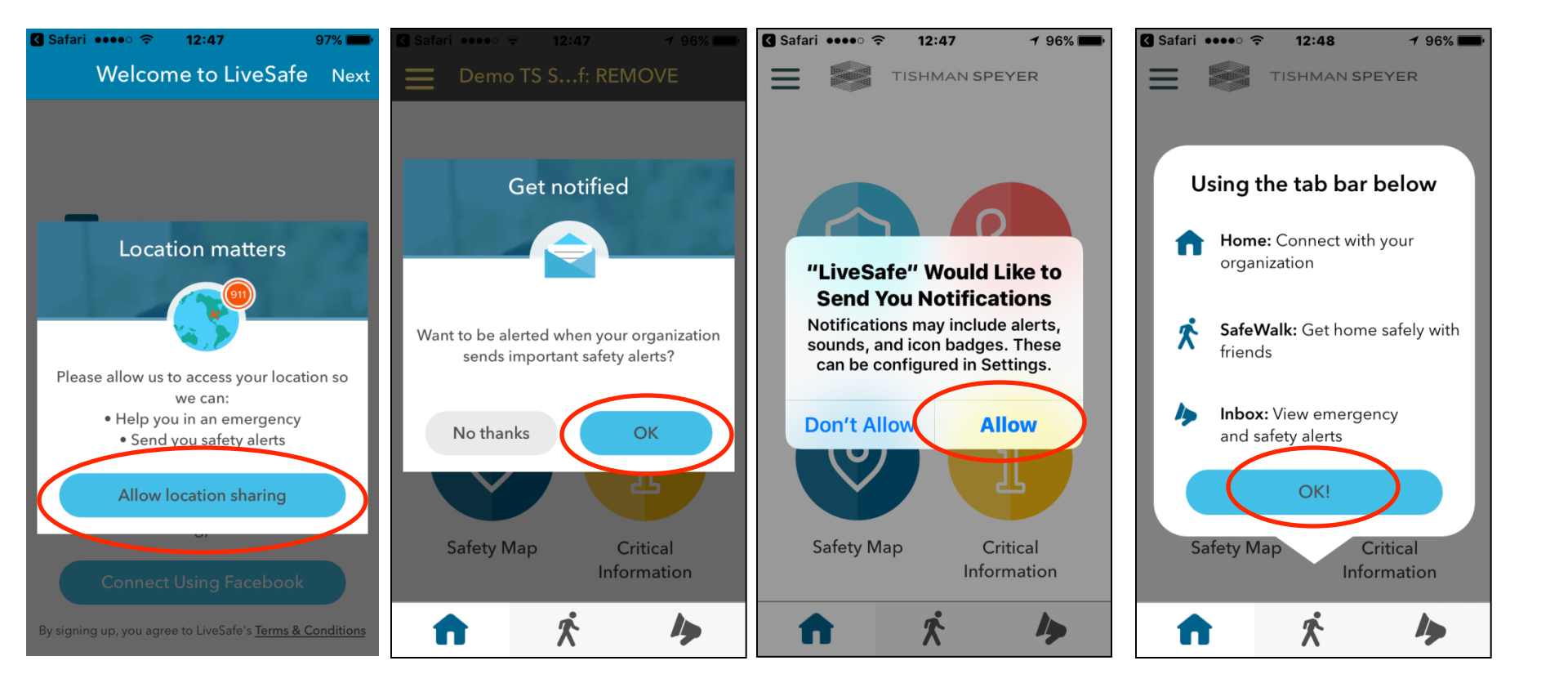

8. Suggested LiveSafe settings

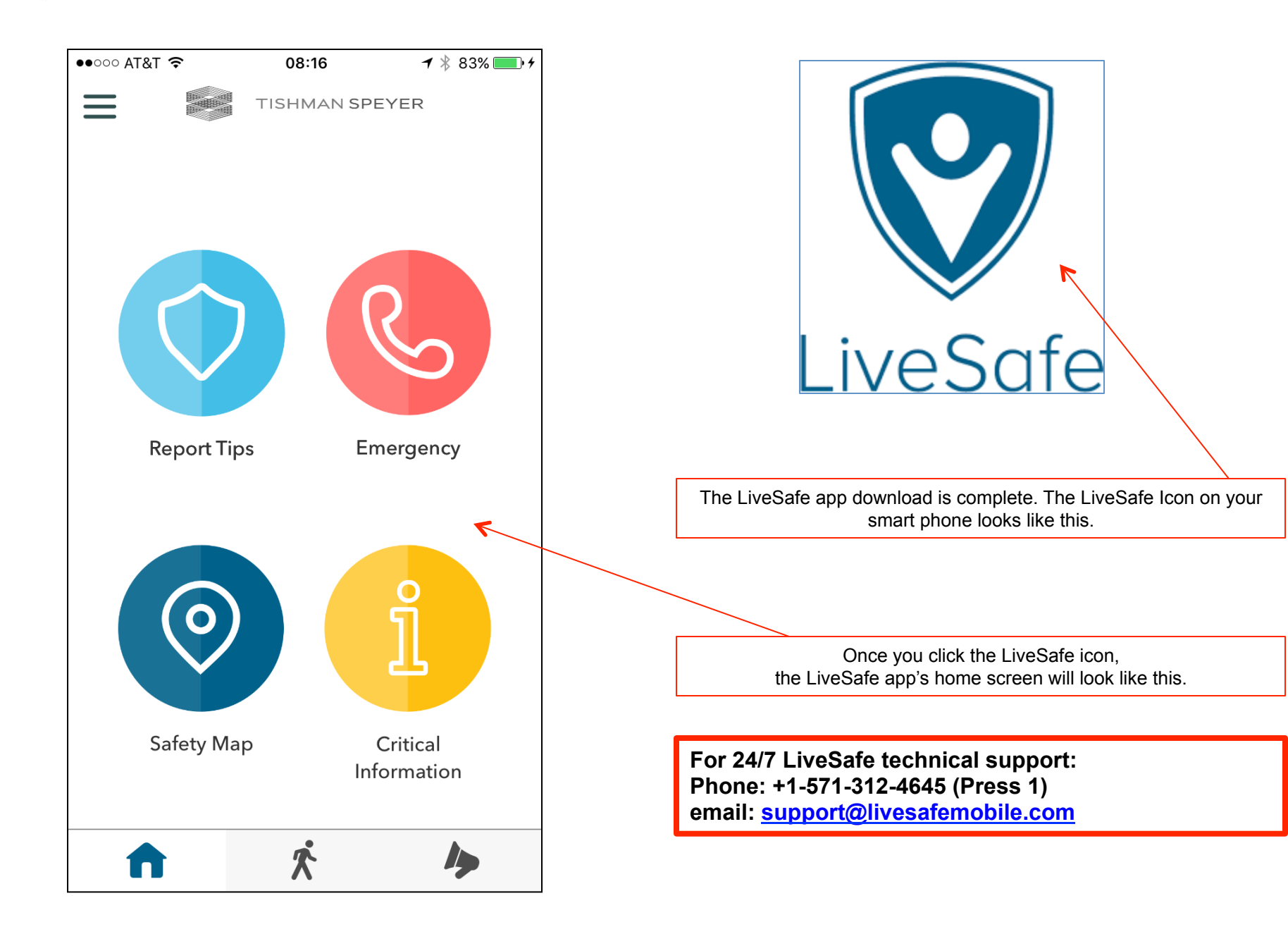